## Innlevering av masteroppgave i DUO – Digitale utgivelser ved UiO

www.duo.uio.no

## Fremgangsmåte for innlevering – steg for steg

Det er obligatorisk å registrere og levere masteroppgaven elektronisk i DUO. Det lastes opp både word-fil og pdf-fil av masteroppgaven.

**INNLOGGING:** Gå til følgende nettside: <u>https://www.duo.uio.no/inn/</u>. Logg deg inn med **ditt brukernavn og passord** fra UiO. Har du ikke brukernavn og passord må du kontakte IT-hjelp på e-post: <u>it-drift@ish.uio.no</u>.

| UD: Trailevering av oppgaver ved UiO - Microsoft Taternet Explorer provided by Universitetet i Oslo |                   |                             |
|----------------------------------------------------------------------------------------------------|-------------------|-----------------------------|
| Edit Vew Favorites Tools Help                                                                       |                   |                             |
| ack • 😜 • 🗶 😰 👔 🎾 Search 🤶 Favorites 🌾                                                              | 8 S S I I I       |                             |
| s g https://www.duo.ulo.no/inn/                                                                     |                   | • 🛃 Ga 🖬                    |
| UNIVERSITETET I OSLO                                                                                |                   |                             |
|                                                                                                    |                   |                             |
|                                                                                                    |                   |                             |
|                                                                                                    |                   | Digitale Utgivelser ved UiO |
|                                                                                                    |                   | Hjelp English               |
| innlevering av oppgaver v                                                                           | ved UiO           |                             |
|                                                                                                    |                   |                             |
|                                                                                                    | Logg inn          |                             |
|                                                                                                    | Brukernavn: katin |                             |
|                                                                                                    | Passord:          |                             |
|                                                                                                    | Login             |                             |
|                                                                                                    |                   |                             |
|                                                                                                    |                   |                             |
| JO Innlevering 2.0.1-SNAPSHOT (build 24                                                             | 1.07.2008 14:25)  |                             |
|                                                                                                    |                   |                             |
|                                                                                                    |                   |                             |
|                                                                                                    |                   |                             |
|                                                                                                    |                   |                             |
|                                                                                                    |                   |                             |
|                                                                                                    |                   |                             |
|                                                                                                    |                   |                             |
|                                                                                                    |                   |                             |
|                                                                                                    |                   |                             |
|                                                                                                    |                   |                             |
|                                                                                                    |                   |                             |

**HVA SKAL DU GJØRE?:** Du er nå på siden hvor du skal velge hva du skal levere og registrere. Du skal **registrere ny oppgave**.

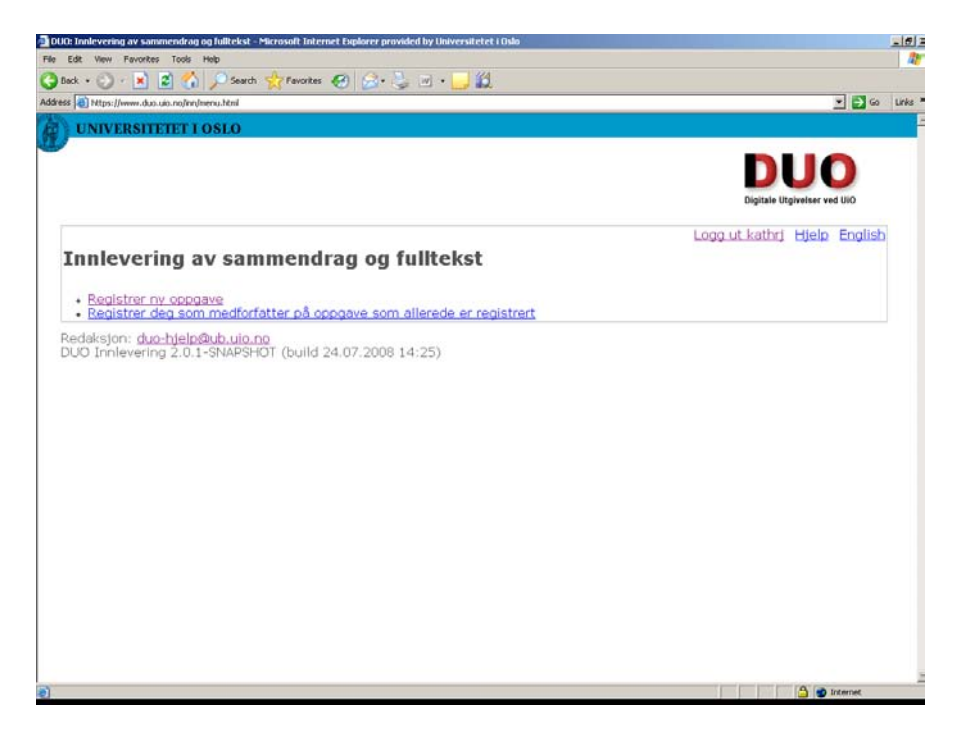

**OBLIGATORISKE REGISTRERINGER:** Nå er du kommet til siden der du skal gjøre en del registreringer (felter merket med rød stjerne er obligatoriske). Navnet ditt er allerede synlig på grunn av innloggingen.

**SAMMENDRAGENE:** Det norske og engelske sammendraget kopieres og limes inn i henholdsvis feltet for norsk sammendrag og feltet for engelsk sammendrag. Kopier og lim inn fra ditt worddokument slik: merk ønsket tekst, trykk Ctrl C (= kopier), gå til sammendragsfeltet og trykk Ctrl V (= lim inn). Sammendragsteksten justeres pent og fornuftig (med linjeskift mellom hensikt, teoretisk forankring osv.).

**LASTE OPP FILER:** Nå skal du laste opp dine filer (masteroppgaven i word og pdf). Trykk på knappen **Browse** og finn frem til stedet du har lagret filene du ønsker å laste opp. Når du har funnet ønsket fil, merket den og trykket **Open** trykker du på knappen **Legg til denne fila**. Denne prosessen gjør du to ganger: en gang for å laste opp word-fil av masteroppgaven og en gang for å laste opp pdf-fil av masteroppgaven.

| Ntps://www.duo.uio.no/inn/i                                                                                                    | and the second second second second second second second second second second second second second second second                                                                                                    |                                                                                                    | · III · 🔜 😡                                                                                                    |                                                                                                 |                                                                  |                               |       |             |   |
|----------------------------------------------------------------------------------------------------|----------------------------------------------------------------------------------------------------|----------------------------------------------------------------------------------------------------|----------------------------------------------------------------------------------------------------|-------------------------------------------------------------------------------------------------|------------------------------------------------------------------|-------------------------------|-------|-------------|---|
|                                                                                                    | editWork.html?action=insert                                                                                                    |                                                                                                    |                                                                                                    |                                                                                                 |                                                                  |                               |       | ± <u></u> ↔ | 1 |
| Ny innleverin                                                                                                    | g av oppgav                                                                                                    | /e                                                                                                    |                                                                                                    |                                                                                                 |                                                                  | Logg ut kathri                | Hjelp | English     |   |
| • obligatoriske felt                                                                                                    |                                                                                                    |                                                                                                    |                                                                                                    |                                                                                                 |                                                                  |                               |       |             |   |
| Forfatter(e)*<br>Ønsket navneform:<br>Fødselsår*<br>Oppgavetype*<br>Tittel*<br>Undertittel<br>Språk*<br>Enhet*<br>Velleder(e)<br>Årstall*                                                                                                    | Altunsoy, Lili Kath                                                                                                    | ere volg                                                                                                    | ]                                                                                                    | =                                                                                               |                                                                  |                               |       |             |   |
| Norsk sammendrag                                                                                                    |                                                                                                    |                                                                                                    |                                                                                                    |                                                                                                 | ×                                                                |                               |       |             |   |
| Engelsk sammendra                                                                                                    |                                                                                                    |                                                                                                    |                                                                                                    |                                                                                                 | <u></u>                                                          |                               |       |             |   |
|                                                                                                    |                                                                                                    |                                                                                                    |                                                                                                    |                                                                                                 |                                                                  |                               |       |             |   |
|                                                                                                    |                                                                                                    |                                                                                                    |                                                                                                    |                                                                                                 |                                                                  |                               |       |             |   |
|                                                                                                    |                                                                                                    |                                                                                                    |                                                                                                    |                                                                                                 | 2                                                                |                               |       |             |   |
| Last opp fil(er)                                                                                                    |                                                                                                    | Browse                                                                                                    | Legg til denne fila                                                                                                    | <b>_</b>                                                                                        | z                                                                |                               |       |             |   |
| Last opp fil(er)<br>Publisering/Klausuler<br>Ø Jeg møker å gjøre fulkd<br>Ø Jeg har lett stilden og<br>• Forfattern ge Uklorett<br>• Forfattern belokter og                                                                                                    | ing *<br>schwersjonen av min oppgave<br>al å gøre inslever i delaroms<br>al å som en sever i delaroms                                                                                                    | Browse                                                                                                    | Legg til denne fild<br>v oppgaven tilgengd                                                                                                    | ig via DUO.                                                                                     | 1                                                                |                               |       |             |   |
| Last opp fil(er)<br>Publisering/Klausuler<br>© Jegenskerå gjøre fulkd<br>P Jeg har ført studien og<br>Vorfatteren gi blo rett<br>• Grafisteren nå på forhå<br>• Grafisteren nå på forhå<br>• Grafisteren tillsker at and<br>C Jeg har innløver fulkdes                      | Ing *<br>kitversjonen av min oppgave<br>godtar betingdsrene for pub<br>i å gøre mindever dektrom<br>nhaværetten til oppgaven.<br>di ovådare em eventuelle avt<br>te nettsteder kan lenke til op<br>tversjon av min oppgave, m<br>forsjon av min oppgave, m                                                         | Browse                                                                                                    | Legg til denne fila<br>er oppgaven tägringet<br>medforfattere får kom                                                                              | ig via DUO.<br>Isekvenser for pu                                                                | ekäsering i DUO.                                                 | es til institutes/fakultetet  |       |             |   |
| Last opp fil(er)<br>Publisering/Klausuler<br>© Jeg maker å gjøre fulle<br>Ø Jeg ander å gjøre fulle<br>Ø Terfattern gje U0 rett<br>Forfattern biologr og<br>Forfattern hålde at and<br>C Jeg har innlevet fulleko<br>C Jeg har innlevet fulleko<br>Me information og Vand   | ing *<br>schwerigene av min oppgave<br>goltar beingelsene for pub<br>i å gjere melvert delsfrom<br>d avåder om eventuelle avi<br>d avänder om eventuelle avi<br>tværijon av min oppgave og<br>tværijon av min oppgave og<br>tværijon av min oppgave og                                                             | Browse                                                                                                    | Legg til denne filo<br>ov oppgaven tilgenget<br>medforfattere fir kon<br>are oppgaven tilgjeng<br>dering grunnet torpiki<br>dering grunnet torpiki | ig via DUO.<br>Ledkvenser for pa<br>elig i DUO. Tryke<br>agi taushetspäd.<br>er ena lovpäagt    | ≠<br>blisering i DUO.<br>te eksemplarer levere<br>taushetspilit. | er til instituttet/fakaltetet |       |             |   |
| Last opp fil(er)<br>Publisering/Klausuler<br>© Jeg mater spire fuller<br>© Tage mater spire fuller<br>© Tafateren jeldoftet<br>© Tafateren inje forhå<br>Porfateren fulletet<br>C Jeg har innlevert fulletet<br>C Jeg har innlevert fulletet<br>Mer information om Klausule | Ing *<br>crittersjonen av min oppgave<br>godar bedragdsene for pub<br>da sjøre nindever dektrom<br>haværeten til oppgaven<br>di okidae eng versimdel avit<br>te netisteder kan lenke til op<br>tærsjon av min oppgave og<br>tværsjon av min oppgave og<br>tværsjon av min oppgave og<br>tværsjon av min oppgave og | Browse<br>e tägjengelig i DUO<br>äserang i DUO<br>k fulldestversjon a<br>aler mesi forkag og<br>spgaven.<br>en ønsker ikke å gje<br>har søkt om klause<br>redfagsoppgaver. | Legg til denne filo<br>ov oppgaven tilgenget<br>medforfattere filr kon<br>are oppgaven tilgenge<br>dering grunnet lovplå<br>dering av undre grunn  | ig via DUO.<br>aedevenser for pu<br>elig i DUO. Tryke<br>agt taushetsplåd.<br>ter enn lovpilags | klisering i DUO.<br>te eksemplarer levere<br>taushetoplät.       | es til institutes/fakoltetet  |       |             |   |

**ER FILENE LASTET OPP?** Du vet at filene er lastet opp når det øverst på nettsiden står med grønn skrift **Filen er lastet opp** og at du ser **filnavnet med prikkpunkt** under knappene Browse og Legg til denne fila. Når du har lastet opp to filer skal du ha to prikkpunkter med to filnavn.

**PUBLISERING/KLAUSULERING:** Nå må du ta stilling til publisering og eventuell klausulering. Universitetet krever at studentene *leverer/laster opp* masteroppgaven i fulltekst, men kan ikke kreve at det *publiseres* i fulltekst. Instituttet ønsker og anbefaler at studentene publiserer masteroppgaven i fulltekst. Det er pdf-filen som blir publisert etter sensur dersom studenten har godkjent for publisering av fulltekst og når det ikke foreligger en klausul på oppgaven. Les godt igjennom hva de forskjellige valgpunktene sier. Dersom klausulering er aktuelt gå til linken for dette for mer informasjon og skjema. Studenter med masteroppgave i artikkelformat som har planer om å publisere artikkelen i tidsskrift bør vurdere klausulering. Ved klausulering er det studenten selv som må kontakte instituttet når klausulen på oppgaven ev. kan oppheves og oppgaven kan publiseres i sin helhet.

**FERDIG?** Når du har bestemt deg for hvordan du vil publisere og sjekket at alle registreringer er korrekt trykker du på knappen **Lagre.** Masteroppgaven er registrert og levert og du kommer til en nettside med kvittering.

| •• 🕑 • 🗷 📓 🏠                                                                                                    | 🔎 Search 👷 Favorizes 🚱 🎯 - 🍃 🎬 - 🛄 🏭                                                                                                    |                                     |    |
|----------------------------------------------------------------------------------------------------|----------------------------------------------------------------------------------------------------|-------------------------------------|----|
| https://www.duo.uio.no/inr/e                                                                                                    | StWork.htm2h5=90191                                                                                                    | 💌 🛃 Go                              | Ln |
| UNIVERSITETET I                                                                                                    | JSLO                                                                                                    |                                     |    |
|                                                                                                    |                                                                                                    | Digitale Utgivelser ved UiO         |    |
| nnlevering a                                                                                                    | v oppgave                                                                                                    | Logg ut kathri Hielp English        |    |
| Filen er lastet op                                                                                                    | p                                                                                                    |                                     |    |
| obligatoriske felt                                                                                                    |                                                                                                    |                                     |    |
| orfatter(e)*                                                                                                    | Altunsoy, Lill Kathrine                                                                                                    |                                     |    |
| Ønsket navneform:                                                                                                    |                                                                                                    |                                     |    |
| Oppgavetype*                                                                                                    | Mesteroppgave                                                                                                    |                                     |    |
| 'ittel•                                                                                                    | TEST                                                                                                    |                                     |    |
| Indertittel                                                                                                    |                                                                                                    |                                     |    |
| prak*                                                                                                    | Norsk Flere volg                                                                                                    |                                     |    |
|                                                                                                    | Sykepleievitenskap og helsetag                                                                                                    |                                     |    |
|                                                                                                    | Sykepleievitenskap 🗾                                                                                                    |                                     |    |
| /elleder(e)                                                                                                    |                                                                                                    |                                     |    |
| Aned.                                                                                                    | 2009                                                                                                    |                                     |    |
| Vorsk sammendrag                                                                                                    | TEST                                                                                                    | 3                                   |    |
|                                                                                                    |                                                                                                    |                                     |    |
|                                                                                                    |                                                                                                    | <u></u>                             |    |
| engelsk sammendra                                                                                                    | ITEST                                                                                                    |                                     |    |
|                                                                                                    |                                                                                                    |                                     |    |
|                                                                                                    |                                                                                                    |                                     |    |
|                                                                                                    |                                                                                                    |                                     |    |
|                                                                                                    |                                                                                                    |                                     |    |
|                                                                                                    |                                                                                                    | <u>×</u>                            |    |
| .ast opp fil(er)                                                                                                    | Fremgangsmxte_innlevDUO.doc                                                                                                    |                                     |    |
|                                                                                                    |                                                                                                    |                                     |    |
| Publisering/Klausuler                                                                                                    | ng•                                                                                                    |                                     |    |
| <ul> <li>Jeg ensker å gjøre fulltel</li> </ul>                                                                                                    | stversjonen av min oppgave tilgjengelig i DUO.                                                                                                    |                                     |    |
| <ul> <li>Forfatteren gir UiO rett t</li> </ul>                                                                                                    | odaar oeungeisene for puolisering 1200.<br>1 å gjøre innlevert elektronisk fulltekstversjon av oppgaven tilgjengelig via DUO.                                                                                                    |                                     |    |
| The second second s | navsretien tu oppgaven.<br>d svidare om vernhudle avlater med forlag og medforfattere får konsekvenser for publisering i DUO<br>re nettsteder kan lenke til oppgaven.                                                                                                    |                                     |    |
| <ul> <li>Forfatteren beholder opp</li> <li>Forfatteren må på forhår</li> <li>Forfatteren tillater at and</li> </ul>                                                                                                    |                                                                                                    |                                     |    |
| Forfatteren beholder opp     Forfatteren må på forhår     Forfatteren tillater at and     Les har melesert futbeled                                                                                                    | version av ren onnøave, men andrer ikke å stare onnøaven tiløjenarlig i DJPD. Tvokte akversidare b                                                                                                    | evenes bil instituttet/fideultetet  |    |
| Forfatteren beholder opp     Forfatteren må på forhår     Forfatteren tillater at and     Jeg har mnlevert fulltekst     Jeg har innlevert fulltekst                                                                                                    | versjon av min oppgave, men ansker ikke å gjære oppgaven tilgjengelig i DUO. Trykte eksemplarer le<br>versjon av min oppgave og har søkt om klausslæring grunnet lovpålagt tausbetoplåt.                                                                                                    | everes til mstituttet/fakultetet.   |    |
| Forfatteren behoder opp<br>Forfatteren må på forhå<br>Forfatteren hålater at and<br>Jeg har innlevert fullteks<br>Jeg har innlevert fullteks<br>Jeg har innlevert fullteks                                                                                                    | versjon av min oppgave, men ensker idde å gjøre oppgaven tilgjengelig i DUO. Trykte eksemplarer le<br>versjon av min oppgave og har svåt om klausulæring grunnet lovpiklag taushetspiklt.<br>versjon av min oppgave og har søkt om klausulæring av andre grunner enn lovpiklagt taushetspiklt.                                            | everes til mutituttet/fakultetet.   |    |
| Forfatteren behödde opg<br>Forfatteren mån förbåk-<br>Forfatteren tillater at and<br>Jeg har mulevert fullteks:<br>Jeg har innlevert fullteks:<br>Jeg har innlevert fullteks:<br>Mer informasjon om Klausule                                                                                                    | versjon av min oppgave, men ensker idde å gjære oppgaven tilgjengelig i DUO. Trykte eksemplarer h<br>versjon av min oppgave og har søkt om klausufæring grunnet lovpålagt taushetspildt.<br>versjon av min oppgave og har søkt om klausufæring av andre grunner enn lovpålagt taushetspildt.<br>ing av mantergrade- og hovenfagtoppgaver. | everes til instituttet/fukolitetet. |    |

**KVITTERING FOR LEVERT OPPGAVE:** Du er nå på kvitteringssiden for innlevert oppgave. Kvitteringen skrives ut i 2 eksemplarer. Disse fylles ut og tas med ved innleveringen av de 5 trykte eksemplarene til instituttet for sensur. Et undertegnet eksemplar beholdes av studenten og et eksemplar er til instituttet. Masteroppgaven anses ikke som levert uten kvittering for levering i DUO. Fra denne siden kan du også skrive ut egenerklæring som også skal leveres instituttet.

| Kvittering for innlevert oppgave: 25.03.2                                           | 009 11:20 (Work ID: 90191) - Microsoft Internet Explorer provided by Universitetet i O                                                                           |             | - 8 ×   |
|-------------------------------------------------------------------------------------|----------------------------------------------------------------------------------------------------|-------------|---------|
| File Edit View Favorites Tools Help                                                 |                                                                                                    |             | 2       |
| 🔇 Back 🔹 🕥 🖌 💌 😫 🏠 🔎                                                                | Search 📌 Favorites 🕢 🔗 - 🌭 🗷 - 🧾 🛍                                                                                                    |             |         |
| Address in https://www.duo.uio.no/inn/receipt.                                      | html/id=90191                                                                                                    | 🔁 Go        | Links » |
|                                                                                     | Digitale utgivelser ved UIO                                                                                                    |             |         |
| Tilbake til meny Logg ut kathrj<br>Kvittering for innlevert o                       | oppgave 25.03.2009 11:20                                                                                                    |             |         |
| (Work ID: 90191)                                                                    |                                                                                                    |             |         |
| Tittel:                                                                             | TEST                                                                                                    |             |         |
| Studentens fulle navn:                                                              | Lill Kathrine Altunsoy                                                                                                    |             | - 8     |
| Fadealenummer (allova siffer):                                                      |                                                                                                    |             | - 11    |
| Touseismanner (eneve smer).                                                         |                                                                                                    |             | - 8     |
|                                                                                     |                                                                                                    |             |         |
| Adresse og telefon:                                                                 |                                                                                                    |             |         |
| Vailader(a):                                                                        |                                                                                                    |             |         |
| Publicering/Klausulering                                                            | Ten ansker § njære fulltekretversionen av min oppgave tilnjennelig i DITO                                                                                        |             |         |
| I dousering Aladsuering.                                                            | reg vinner a give numeroversynten av num oppgave uggengeng i 2000.                                                                                               |             |         |
| Mottatt ved                                                                         |                                                                                                    |             | - 8     |
| Sykepleievitenskap og helsefag:                                                     | (Dato og signatur ansvarlig enhet)                                                                                                    |             | - 8     |
|                                                                                     | /                                                                                                    |             | - 11    |
| Studentens signatur:                                                                | (Data an electric status)                                                                                                    |             | - 8     |
|                                                                                     | (Dato og signatur studets)                                                                                                    |             | - 11    |
| Kvitteringen skrives ut og fylles ut i to o<br>ved innlevering av oppgaver i DUO ve | eksemplarer. Et signert eksemplar leveres ansvarlig enhet, et beholdes av studenten. Kväteringen er utarbeidet av Studieavdelingen og<br>d Universitetet i Oslo. | g skal bruk | .es     |
| Når oppgaven er innlevert, må det oge                                               | å leveres en undertegnet egenerklæring til studiekonsulenten ved seksjonen                                                                                       |             |         |
| A the oppgaven et nunevers, ma det ogs                                              | n netero on minoringno ogono naleting ili successibilerinen veci sensivileri                                                                                     |             |         |
| Apne egenerklæring for selvstendig op                                               | pgave eller egenericlering for gruppeoppgave i eget windu for utskrift.                                                                                          |             |         |
| Tilbake til meny Logg ut kathrj                                                     |                                                                                                    |             | -       |

## GLEMT Å SKRIVE UT KVITTERING ELLER FEILREGISTRERT NOE? Gå til

innloggingssiden igjen: <u>https://www.duo.uio.no/inn/</u> og logg deg inn. Da får du mulighet til å skrive ut kvittering på nytt eller redigere informasjon om registrert oppgave.

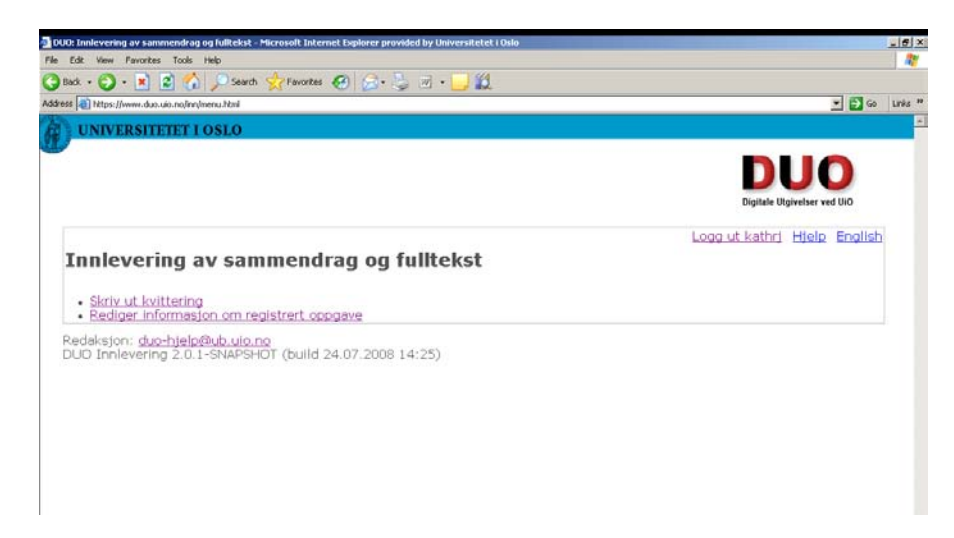

**ETTER SENSUR:** Når sensur er falt og masteroppgaven bestått publiseres din DUO-side ut fra registreringene du gjorde ved innleveringen. Det er instituttet som publiserer oppgavene.